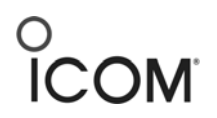

## How do I set up CWID on my FR3000/4000?

1. Open the CS-FR3000 cloning software.

| Untitled - CS-FR300                                                          | 0                                                                   | - 🗆 ×  |
|------------------------------------------------------------------------------|---------------------------------------------------------------------|--------|
| Eile Edit View COMPort                                                       | <u>Clone Model H</u> elp                                            |        |
| 068 3333                                                                     |                                                                     |        |
| LMR                                                                          | Memory - CH 1                                                       |        |
| ELMR Gommon Setting Memory CH Gommon Setting Multiple Tone DTMF Source 2Tone | CH CH Atr CH Inhi Rx Freque<br>A<br>2<br>3<br>4<br>5<br>6<br>7<br>4 | Tx Fre |
| Ready                                                                        |                                                                     | T //.  |

2. Select **Memory CH**. Double-click anywhere in the **Memory – CH** field (to the right of the tree menu). The following screen appears.

| Edit Memory CH                                                                                                    |                                                                                                 |                                                                        | ×                                     |
|----------------------------------------------------------------------------------------------------|-------------------------------------------------------------------------------------------------|------------------------------------------------------------------------|---------------------------------------|
| Frequency   C.Tone     RX   454.00000     Simplex   X     TX   0.00000     Text   BASE TOT     CH Inhibit   RPT TOT     TX Inhibit   Strambler     2Tone   OFF     OFF   Code     ON   1 | Wide/Narrow<br>RPT/BASE<br>RF PWR<br>Lockout<br>Auto Reset<br>BASE Log<br>RPT Log<br>RPT Log ID | Wide<br>RPT (Full-dup)<br>High<br>OFF<br>Timer B<br>OFF<br>OFF<br>DTMF | · · · · · · · · · · · · · · · · · · · |

3. Enter the RX frequency of your repeater and press **Enter** on your keyboard. In the **RPT Log** field, select **PWR ON**.

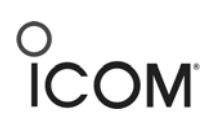

| lit Memo              | ory CH       |                                        |                                              |                                        | 2     |
|-----------------------|--------------|----------------------------------------|----------------------------------------------|----------------------------------------|-------|
| Frequen<br>RX<br>Simp | cy 454.00000 | C.Tone<br>RX OFF                       | Wide/Narrow<br>RPT/BASE<br>RF PWR            | Wide<br>RPT (Full-dup)<br>High         | 1 1 1 |
| Text                  | nhibit       | BASE TOT<br>RPT TOT<br>Hang ON         | Lockout<br>Auto Reset<br>BASE Log<br>RPT Log | OFF<br>Timer B<br>OFF<br>OFF           |       |
| 2Tone                 | OFF          | Scrambler<br>OFF Code<br>ON<br>Inhibit | RPT Log ID                                   | OFF<br>L-IN<br>L-OFF<br>Both<br>PWR ON |       |

4. In the **RPT Log ID** field, select **CWID**.

| Edit Memo                                               | ory CH                                                |                                                                                      |                                                                                              |                                                                   | X                 |
|---------------------------------------------------------|-------------------------------------------------------|--------------------------------------------------------------------------------------|----------------------------------------------------------------------------------------------|-------------------------------------------------------------------|-------------------|
| Frequence<br>RX<br>Simp<br>TX<br>Text<br>CH Ir<br>TX In | 2Y<br>454.00000<br>Ilex<br>0.00000<br>nhibit<br>hibit | C.Tone<br>RX OFF<br>Simplex<br>TW OFF<br>BASE TOT<br>RPT TOT<br>Hang ON<br>Scramblar | Wide/Narrow<br>RPT/BASE<br>RF PWR<br>Lockout<br>Auto Reset<br>BASE Log<br>RPT Log<br>RPT Log | Wide<br>RPT (Full-dup)<br>High<br>OFF<br>Timer B<br>OFF<br>PWR ON | > > > > > > > > > |
| 2Tone                                                   | OFF 💌                                                 | OFF Code<br>ON<br>OInhibit                                                           |                                                                                              | DTMF<br>CWID<br>OK Cand                                           | cel               |

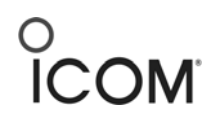

5. Click Common under the Common Settings folder.

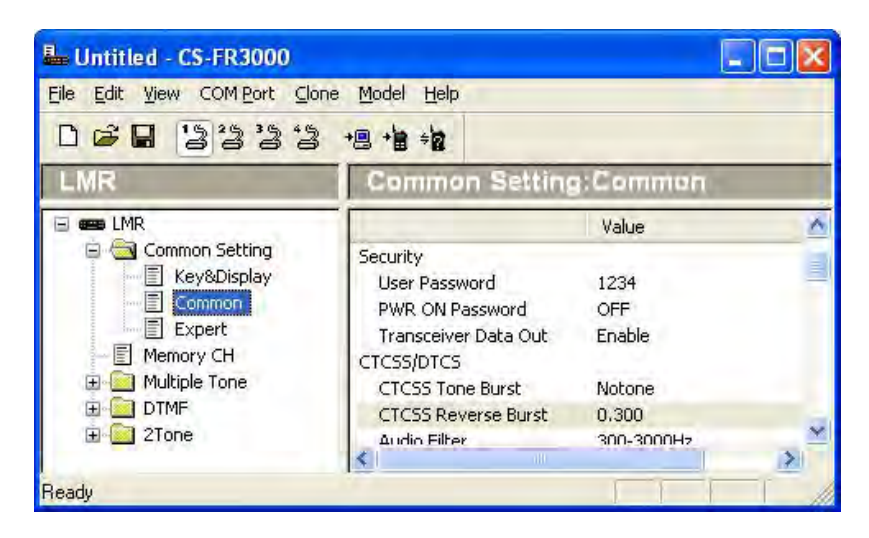

6. Double-click anywhere in the **Common Setting: Common** field (to the right of the tree menu). The **Edit Common** screen appears. Click the **Common 3** tab.

| RPT TOT              | 100,000 | RPT Log               | ( a and    |  |
|----------------------|---------|-----------------------|------------|--|
|                      | 180.000 |                       | 0.050      |  |
| Penalty Limer        | 20.000  | UFF Delay Timer       | 0.050      |  |
| TOT ID Out           |         | IN/OFF Interval Timer | OFF        |  |
| 🗌 ТОТ Веер           |         | D Out during RPT /    | Activation |  |
| INT during a Penalty |         | C.Tone during ID Out  |            |  |
| Hang ON              | -       |                       |            |  |
| Timer                | 5.000   |                       |            |  |
| C.Tone during a H    | ang ON  |                       |            |  |
|                      |         |                       |            |  |
|                      |         |                       |            |  |

7. Change the **IN/OFF Interval Timer** to the desired interval between CWID transmissions, (in seconds). For example, 600 seconds is a 10 minute interval.

Note: Be sure to consider how the ID Out during RPT Activation check box is set.

- If selected: if you are transmitting when the CWID timer goes off, the voice is pre-empted and all you hear is the CWID.
- If unselected: If you are transmitting when the CWID timer goes off, the CWID waits until you finish your voice TX, then the CWID starts transmitting.

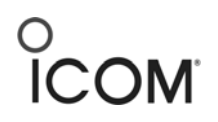

8. Click Expert under the Common Setting folder.

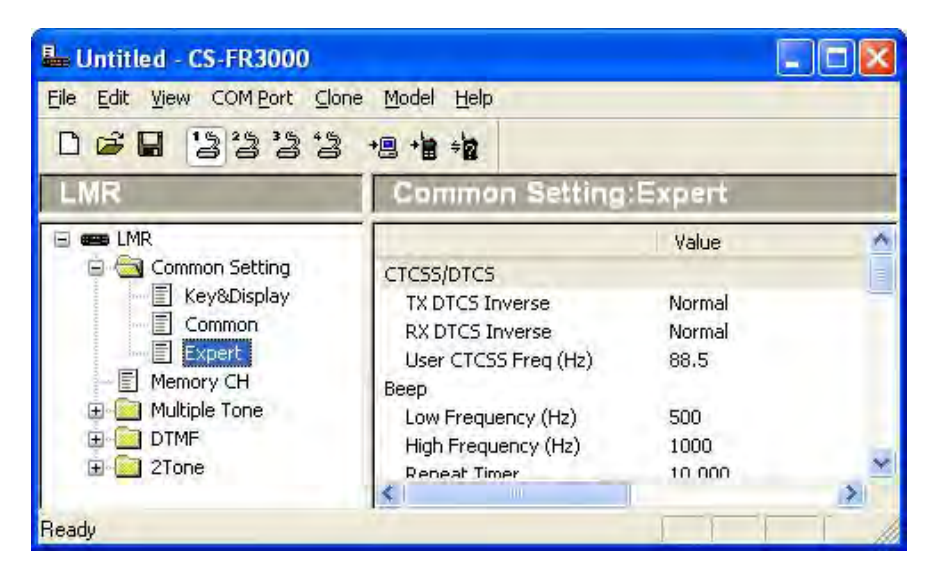

9. Double-click anywhere in the **Common Setting: Expert** field (to the right of the tree menu). The **Edit Expert** screen appears.

|          | Emergency                                                           |                                                       |
|----------|---------------------------------------------------------------------|-------------------------------------------------------|
| Normal 😽 | SW ON Timer                                                         | 2.000                                                 |
| Normal 👻 | SW OFF Timer                                                        | 1.000                                                 |
| 88.5     | Start/Repeat Timer                                                  | 10.000                                                |
|          |                                                                     |                                                       |
| 500      |                                                                     |                                                       |
| 1000     |                                                                     |                                                       |
| 10.000   |                                                                     |                                                       |
|          |                                                                     |                                                       |
| 0.050    |                                                                     |                                                       |
| 600.0    |                                                                     |                                                       |
| -        |                                                                     |                                                       |
|          | Normal<br>Normal<br>88.5<br>500<br>1000<br>10.000<br>0.050<br>600.0 | Normal V<br>Normal V<br>88.5<br>SOU<br>1000<br>10.000 |

10. Enter your ID text in the **Code** field. This ID will then be transmitted in CW.